# 如何续约ASA CSC安全服务模块上的许可证?

#### 目录

<u>简介</u> <u>如何续约ASA CSC安全服务模块上的许可证?</u> <u>相关信息</u>

## 简介

本文档介绍如何在思科ASA内容安全和控制(CSC)安全服务模块上续订许可证。

有关文档规则的信息,请参阅 Cisco 技术提示规则。

#### 问:如何续约ASA CSC安全服务模块上的许可证?

答:要在ASA CSC安全服务模块上续订许可证,请完成以下步骤:

 确定适当的SKU。要在ASA CSC安全服务模块上续约许可证,您必须首先为许可证确定适当 的SKU。请考虑以下CSC模块JAB101900KH许可屏幕示例
.

| Base License     |                                        | View detailed license online  |
|------------------|----------------------------------------|-------------------------------|
| Product:         | Base license for InterScan for CSC SSM |                               |
| Version:         | Standard                               |                               |
| Activation code: | PX-EL4Y-E5HJ6-36QRM-N4N6W-TH6S3-3TF5Q  | Enter a new code              |
| Seats:           | 000500                                 |                               |
| Status:          | Activated                              |                               |
| Expiration date: | 08/30/2012                             |                               |
|                  |                                        | Check Status Online           |
|                  |                                        | Last Status Check:10/26/2011  |
| Dive Licence     |                                        | View detailed license online  |
| Plus License     |                                        | view decalled license offline |
| Product:         | Plus license for InterScan for CSC SSM |                               |
| Version:         | Standard                               |                               |
| Activation code: | PX-N6TY-RBYHZ-ERD8V-4D8SQ-3ELPQ-VYBBB  | Enter a new code              |
| Status:          | Activated                              |                               |
| Expiration date: | 08/30/2012                             |                               |
|                  |                                        | Check Status Online           |
|                  |                                        | Last Status Check:10/26/2011  |
|                  |                                        |                               |

此示例显示CSC-10模块上具有500个用户的BASE许可证和PLUS许可证。要选择适当的续约 ,您必须匹配席位计数和模块类型,并决定要续约的许可证或许可证(BASE或PLUS或两者 )。以下SKU为示例: *L-ASACSC10-500UP1Y*或*ASA-CSC10-500UP-1Y*下表列出了SKU的 要素,这些要素决定了续约的特征。**注意:**SKU可以包括U或P或两者。如果SKU仅显示U,则 仅更新基本许可证。如果它仅显示P,则仅更新PLUS许可证。有关可用续约SKU的列表,请 参阅电<u>子许可证交付(ELD)SKU的</u>Cisco ASA 5500系列内容安全续约部分。

- 2. 确定适当的SKU后,请从经销商或您的客户团队购买SKU。购买其中一个续约SKU后,您将收 到唯一的PAK编号。
- 3. 收到PAK编号后,在思科产品许可证注册(<u>仅限注册</u>客<u>户)网</u>页上输入该编号。
- 4. 在思科产<u>品许可证注</u>册(<u>仅注</u>册客户)网页中,按照屏幕说明操作,并在出现提示时提供CSC序 列号。
- 5. 完成该过程后,打开模块界面,然后单击"Check Status Online(在线检查状态)"查看许可证。

### 相关信息

• <u>技术支持和文档 - Cisco Systems</u>